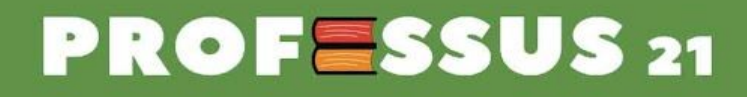

# E-BOOK GRATUITO GOOGLE CLASSROOM

www.professus21.com.br

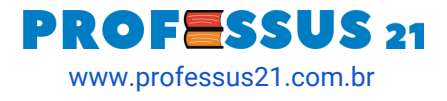

### Olá, seja muito bem-vindo ao e-book sobre Google Classroom

da @Professus21!

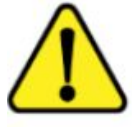

ATENÇÃO: Este e-book está em constante atualização.

Para este *e-book*, utilizaremos o **recurso de atualização**. Com esse recurso, poderemos indicar as novidades que estão sendo, constantemente, publicadas em **nosso canal no Youtube**.

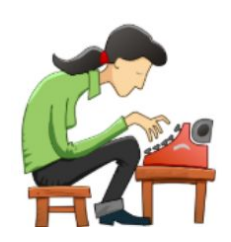

Nossos vídeos tutoriais **são produzidos** de acordo com os <u>comentários</u> dos nossos seguidores. Por isso, criamos este formato para que você fique **sempre atualizado**. *TODA VEZ QUE TIVER UMA NOVA ATUALIZAÇÃO ENVIAREMOS NO SEU E-MAIL*. <u>Cadastre abaixo</u>:

#### **<u>CADASTRE-SE EM NOSSA NEWSLETTER</u>**

Se preferir, você pode acessar a nossa *playlist* completa com todas as videoaulas **clicando aqui**. Nas próximas páginas, **explicaremos** como o **Google Classroom** funciona.

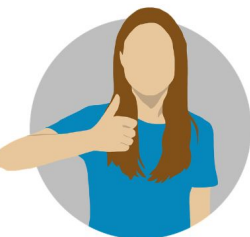

Você vai aprender como criar uma **sala virtual**, interagir com os alunos por meio do **mural**, criar **atividades**, enviar **material didático**, adicionar **alunos** na turma, adicionar **professores** auxiliares, aplicar **avaliações** com

notas automáticas, dentre outras funções que facilitam o dia a dia escolar.

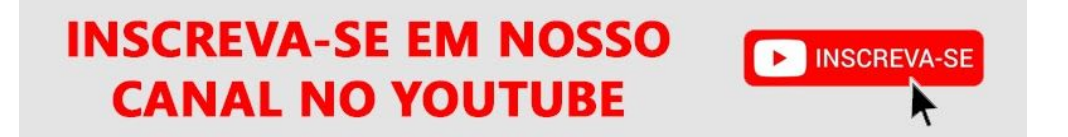

2

Siga-nos em nossas redes sociais @professus21 Facebook | Twitter | Instagram | Youtube

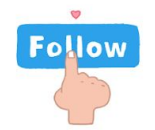

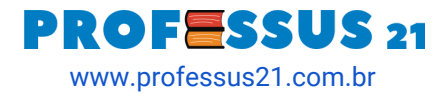

#### O que é o Google Classroom?

O Google Sala de aula é um sistema de gerenciamento de conteúdo gratuito para escolas e para qualquer usuário que tenha uma Conta do Google. Com esse recurso, os professores e alunos se conectam facilmente tanto por PC quanto por celular, dentro e fora das escolas.

Os professores podem criar turmas, distribuir atividades, enviar feedback e ver tudo em um único lugar.

O Google Sala de Aula também se integra perfeitamente a outras ferramentas do Google, como o Documentos Google e o Google Drive.

No vídeo abaixo, apresentamos uma visão geral de como a ferramenta funciona:

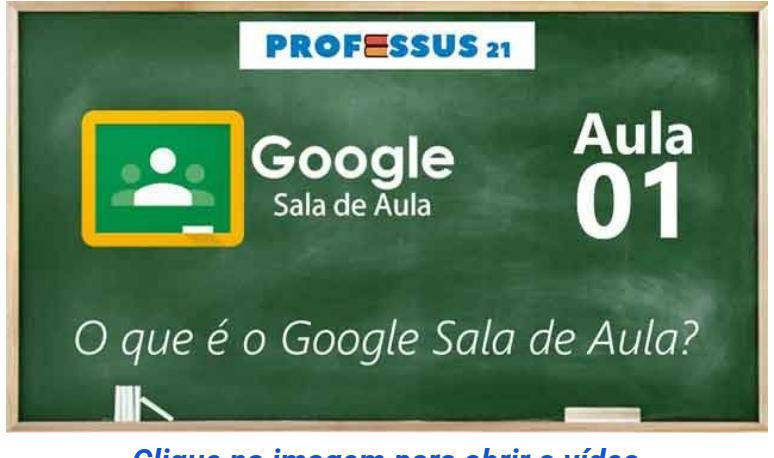

Clique na imagem para abrir o vídeo

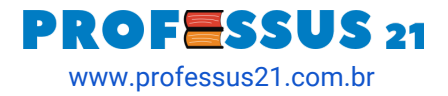

#### Como criar uma turma?

Esse é um processo simples e rápido. Acesse <u>classroom.google.com</u> e faça login com o seu Gmail. Em seguida, clique no botão + que aparece ao lado do seu endereço de e-mail, mostrará duas opções: **Participar da turma** e **Criar turma**. Escolha a segunda opção.

Nessa etapa, é o momento em que vamos configurar nossa turma colocando o nome. Com a turma criada, é possível convidar alunos e outros professores para participarem da sala virtual. Em seguida, o professor pode adicionar seu material e discutir com os alunos.

No vídeo abaixo, mostramos passo a passo como fazer todo esse processo:

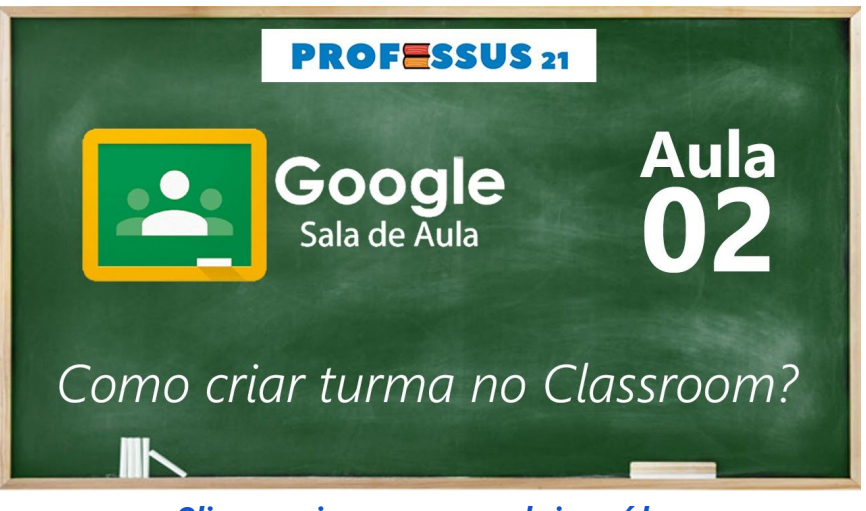

Clique na imagem para abrir o vídeo

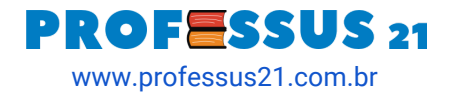

### Como adicionar aluno e professor?

Este processo é bastante simples.

Quando a turma é criada, aparece uma aba chamada **Pessoas**. Nela, temos duas opções: Professores e Alunos. Há um ícone (+) em que iremos adicionar o e-mail dos professores ou dos alunos.

Para facilitar, podemos informar aos alunos o **código da turma**. Assim, fica mais prático ainda, pois basta compartilhar com os alunos esse código em outro canal de comunicação, como o grupo da turma no WhatsApp.

No vídeo abaixo, mostramos passo a passo como fazer todo esse processo:

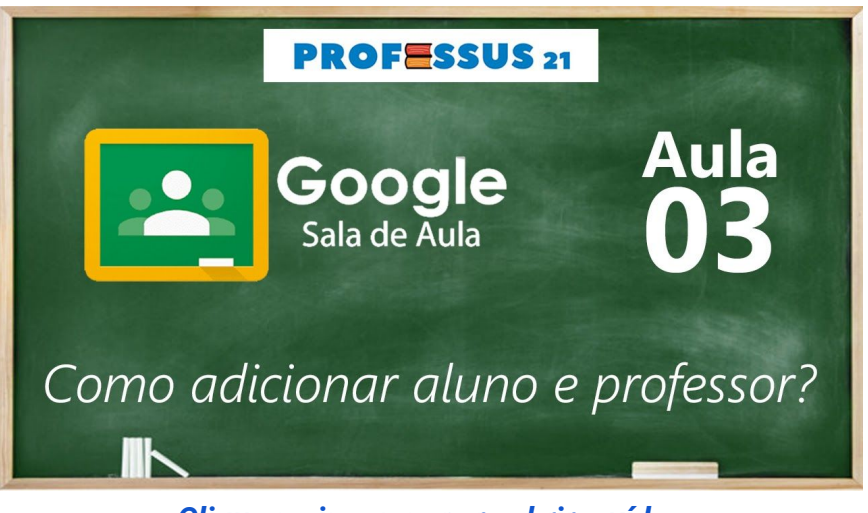

Clique na imagem para abrir o vídeo

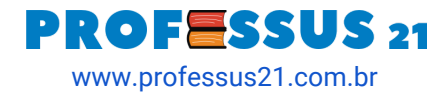

## Como criar um mural (fórum de discussão)?

O mural é basicamente um fórum de discussão. Os alunos podem comentar o post do professor e conversar com os outros colegas de turma.

Por meio do mural, o professor pode interagir com os alunos da turma tirando dúvidas e enviando links para novas discussões do conteúdo.

No vídeo abaixo, mostramos passo a passo como fazer todo esse processo:

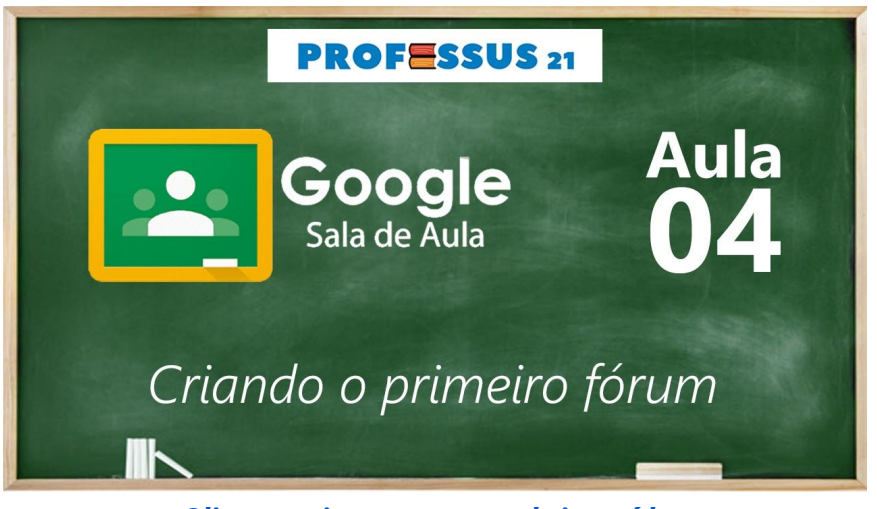

Clique na imagem para abrir o vídeo

#### Está gostando das videoaulas?

Indique para seus amigos do WhatsApp o nosso e-book.

#### CLIQUE AQUI PARA ENVIAR

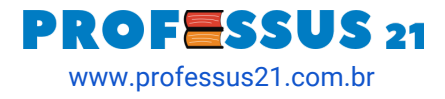

## Como criar tópicos para organizar a sala virtual?

Os tópicos são as conhecidas categorias. É uma maneira de o professor organizar suas aulas criando categorias, tais como: exercícios, apostilas, videoaulas, avaliações, discussões, etc.

Os tópicos podem ser organizados clicando e arrastando, deixando os mais importantes no topo da lista, por exemplo.

No vídeo abaixo, mostramos passo a passo como fazer todo esse processo:

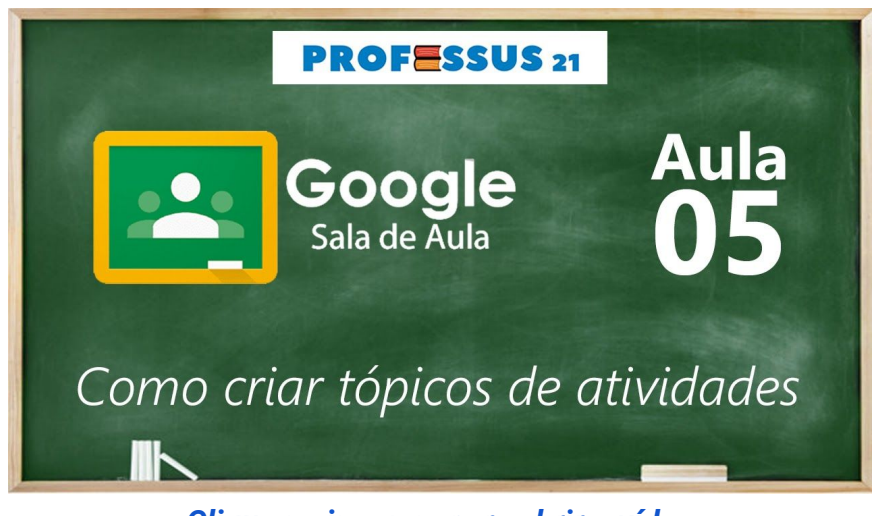

Clique na imagem para abrir o vídeo

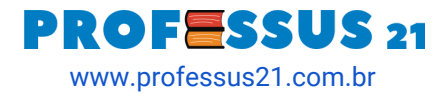

#### Como criar atividade com nota?

Na aba Atividades, o professor pode criar uma atividade com ou sem nota.

Poderá definir quais alunos receberão a atividade, o valor da atividade, data de entrega e a qual tópico (categoria) pertence.

Além disso, pode-se criar uma rubrica. Esse é um novo recurso que foi implementado em fevereiro de 2020 no Classroom. Falaremos mais sobre ele, adiante.

No vídeo abaixo, mostramos passo a passo como fazer todo esse processo:

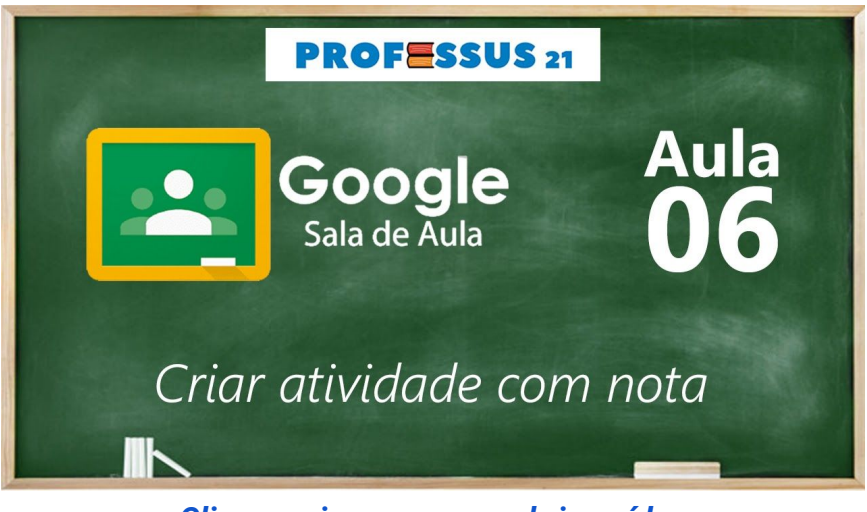

Clique na imagem para abrir o vídeo

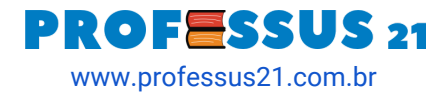

### Como fazer uma pergunta aos alunos?

Uma Pergunta é uma maneira mais prática e rápida de o professor interagir com os alunos para tomar alguma decisão.

É um tipo de atividade, não avaliativa, que serve para promover a discussão de ideias, considerações, sugestões, etc. Além disso, auxilia o professor avaliar o senso crítico dos alunos sobre determinado assunto.

Para postar uma **Pergunta** é semelhante a criar uma **Atividade**, devendo escolher a opção **Pergunta**. Exemplo de Pergunta: que dia podemos repor a aula que perdemos semana passada? Os alunos respondem e o professor envia o *feedback* para todos.

No vídeo abaixo, mostramos passo a passo como fazer todo esse processo:

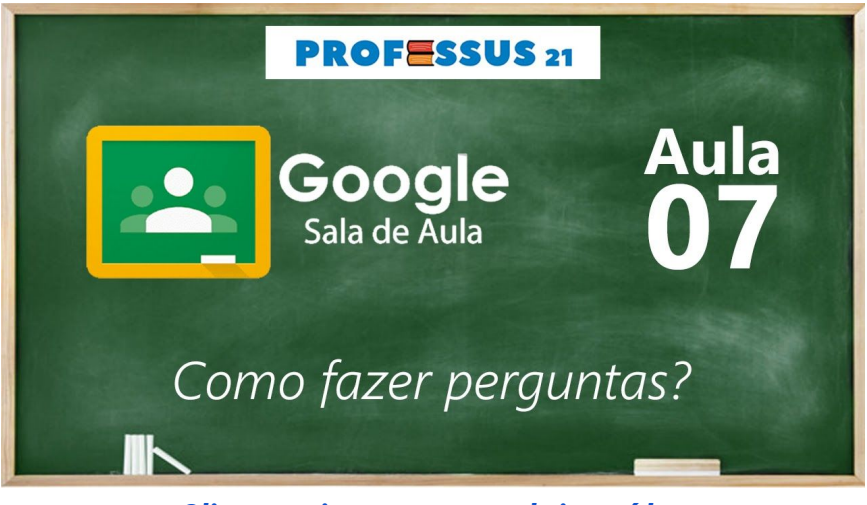

Clique na imagem para abrir o vídeo

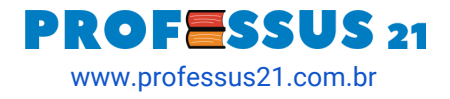

#### Como agendar tarefas com os alunos?

O Google Classroom é integrado aos serviços Google. Dentre eles, o Google Calendário. O professor pode organizar suas atividades no Calendário (também conhecido com Agenda) e compartilhar com suas turmas de alunos.

Ao marcar uma avaliação, por exemplo, todos os alunos poderão visualizar ao fazer login na conta Google.

No vídeo abaixo, mostramos passo a passo como fazer todo esse processo:

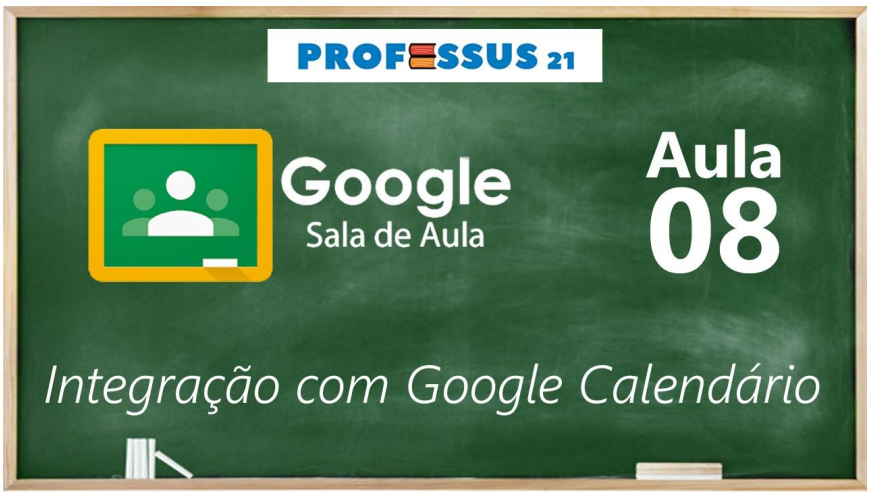

<u>Clique na imagem para abrir o vídeo</u>

**Está gostando das videoaulas?** Indique para seus amigos do WhatsApp o nosso e-book.

✦ CLIQUE AQUI PARA ENVIAR

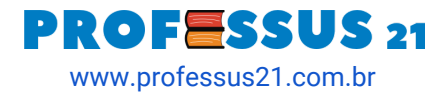

## Como criar atividade com teste (avaliação)?

Aplicar avaliações on-line é muito fácil com o Google Classroom integrado ao Google Formulários. O professor poderá atribuir notas para cada questão. Esse recurso admite tanto questões fechadas como abertas.

Ao final do envio da avaliação, o aluno pode visualizar a sua nota. Caso as questões sejam abertas, o professor poderá enviar a nota posteriormente.

No vídeo abaixo, mostramos passo a passo como fazer todo esse processo:

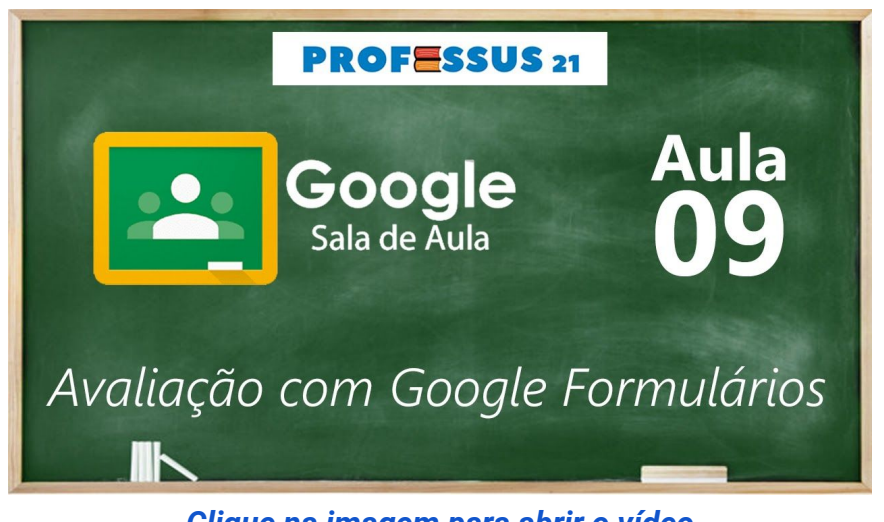

Clique na imagem para abrir o vídeo

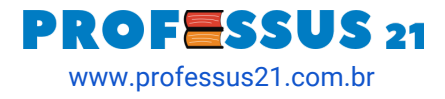

#### Como usar o FlipGrid no Google Classroom?

O FlipGrid é uma plataforma de discussão em vídeo usada por mais de 20 milhões de professores e alunos em todo o mundo.

Permite aos alunos discutir e responder a tópicos com videoclipes em casa ou na sala de aula. Pode ser, facilmente, integrada ao Google Sala de Aula para interação com os alunos.

No vídeo abaixo, mostramos passo a passo como fazer todo esse processo:

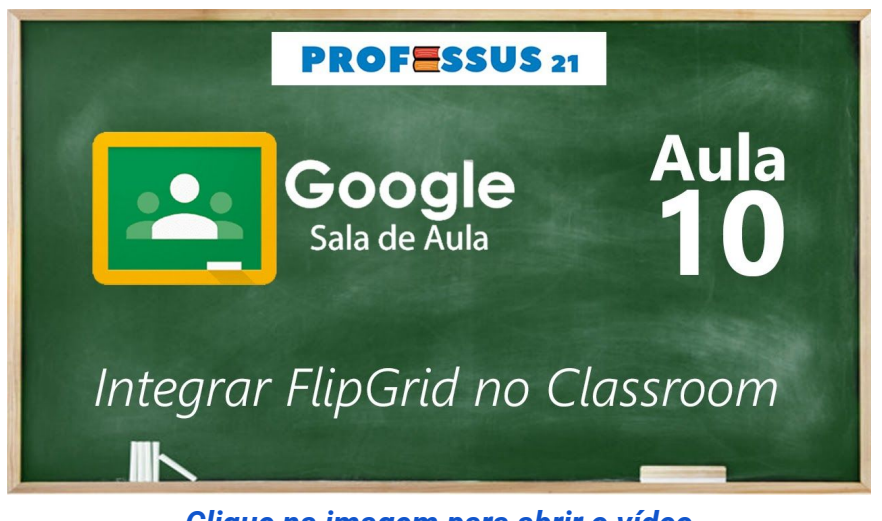

Clique na imagem para abrir o vídeo

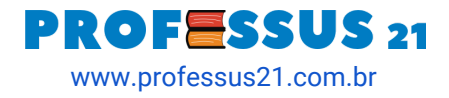

#### [NOVO] Como criar rubrica em atividades?

Essa **nova função** do Google Classroom permite que o professor crie critérios de avaliação para suas atividades.

Dessa maneira, o aluno ficará sabendo como foi avaliado. Assim, tanto o professor quanto o aluno poderão monitorar o processo de aprendizagem e compreender quais habilidades precisam ser melhoradas.

No vídeo abaixo, mostramos passo a passo como fazer todo esse processo:

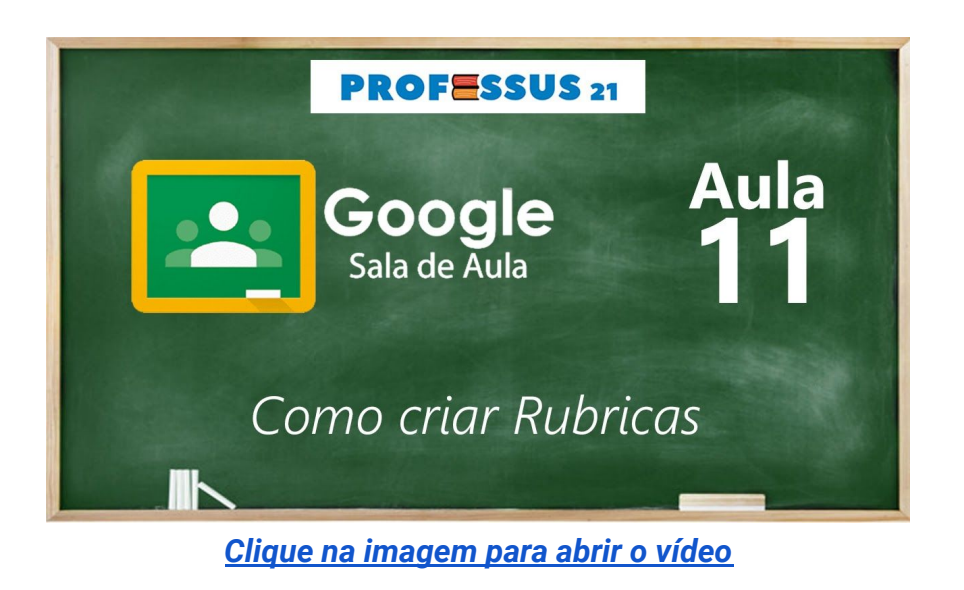

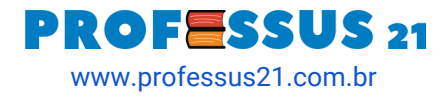

#### Como arquivar uma turma?

Um dos ótimos recursos do Google Classroom é o arquivamento da turma, que poderá ser realizado pelo professor ao final das etapas.

Ao arquivar a turma, não será mais possível editar ou inserir novas informações.

Entretanto, tanto os professores quanto os alunos poderão ter acesso a todo conteúdo que foi publicado na turma virtual do Google Sala de Aula.

No vídeo abaixo, mostramos passo a passo como fazer todo esse processo:

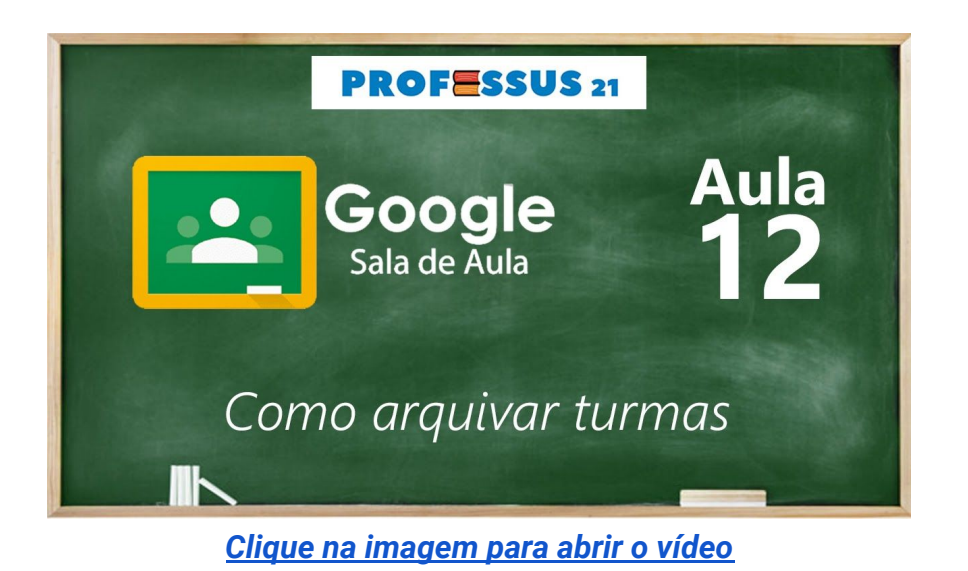

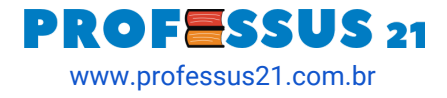

### Como usar o Google Classroom no celular?

Existe também a versão do Classroom para celulares Android.

Dessa maneira, professores e alunos podem usar a ferramenta, literalmente, na palma da mão, sendo necessário para isso acesso a internet. Torna-se muito prático para todos, pois a qualquer tempo e lugar poderá ser usada.

Veja, no vídeo, uma visão geral de como funciona o aplicativo para smartphone.

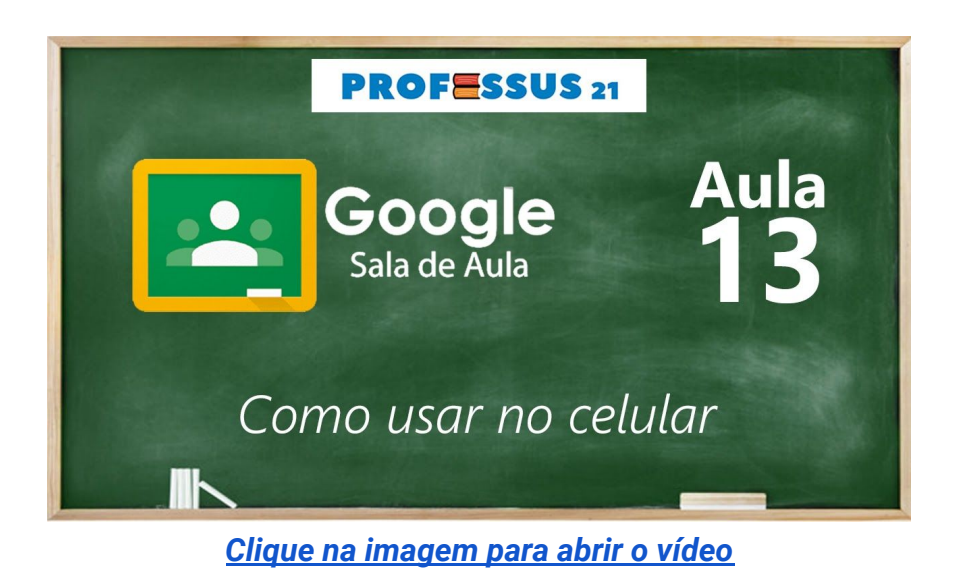

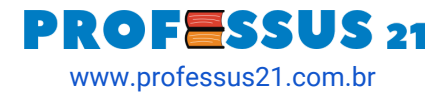

### Como permitir edição de documentos para os alunos?

Na seção de comentários do nosso canal, alguns professores informaram que os alunos não conseguem editar os documentos enviados pelo Google Documentos nas atividades do Google Classroom.

Isso acontece porque falta configurar a permissão de escrita nos documentos Google. Os formulários criados para avaliações, com nota, não precisam de permissão.

Veja no vídeo abaixo como fazer a configuração:

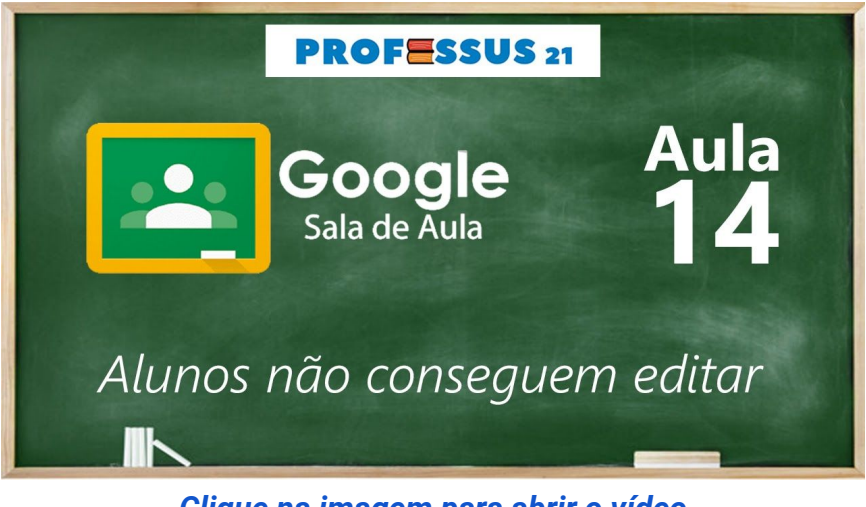

<u>Clique na imagem para abrir o vídeo</u>

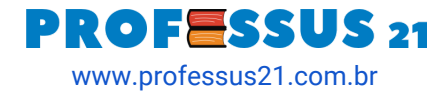

### O que é atribuído e devolvido?

Dois termos usados no Google Classroom que não são comuns no dia a dia escolar: atribuído e devolvido.

O primeiro, refere-se aos alunos que ainda não fizeram uma determinada atividade solicitada pelo professor. O segundo, por sua vez, é referente à devolução da atividade ou da nota por parte do professor.

Veja, no vídeo abaixo, como fazer a configuração:

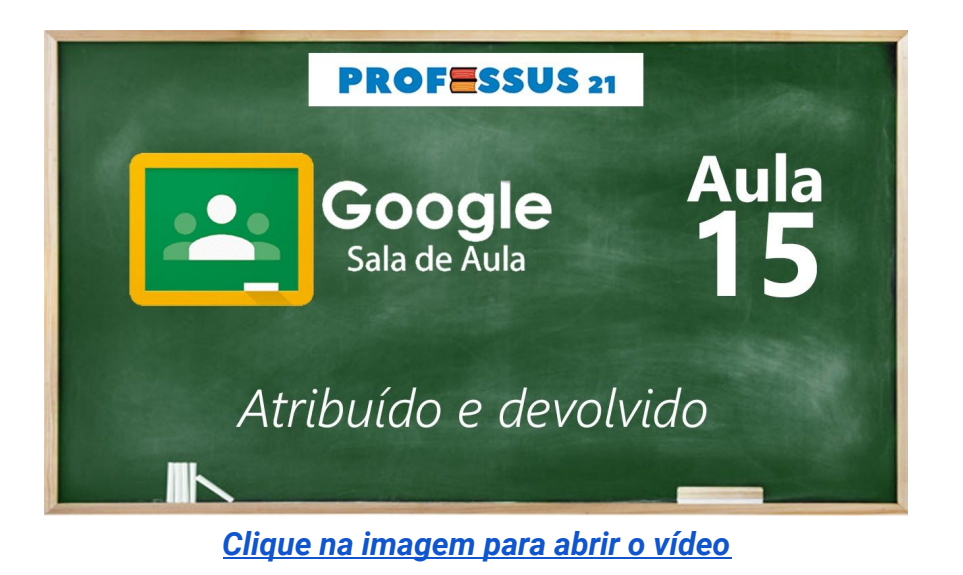

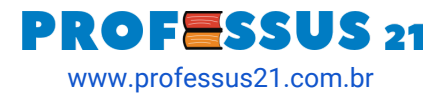

### Como escrever fórmulas matemáticas no Formulários Google?

Veja como escrever fórmulas matemáticas nas avaliações criadas pelo Google Formulários e aplicadas pelo Google Classroom.

Existe uma <u>extensão para o Google Chrome</u> que ajuda muito o professor na construção de atividades que precisam inserir funções, fórmulas, gráficos e outras especificidades da matemática.

Veja, no vídeo abaixo, como fazer a configuração:

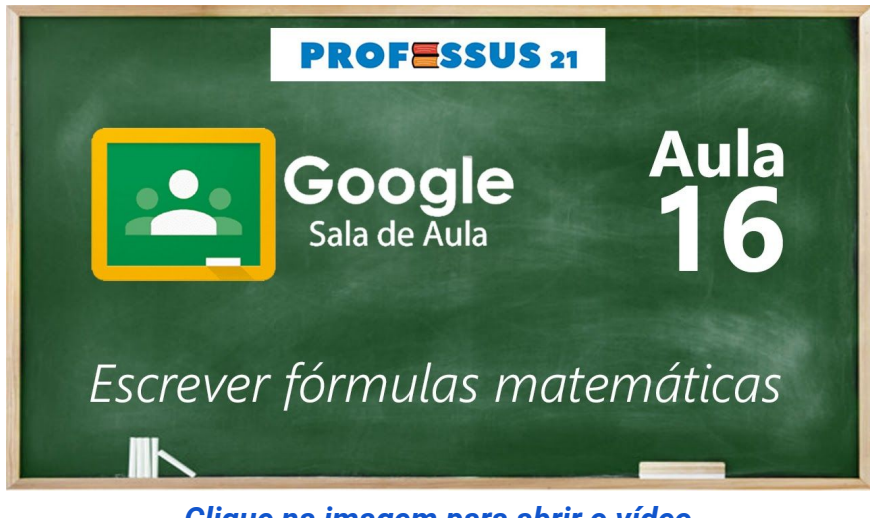

Clique na imagem para abrir o vídeo

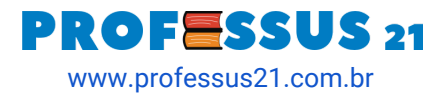

### Erro de permissão na Avaliação feita no Google Formulários G Suite

Os professores que possuem a conta <u>G Suite for Education</u> não conseguem dar permissão para os alunos fazerem a <u>prova usando o Google Formulários</u>.

Quando o aluno acessa a avaliação, é solicitada uma permissão de acesso à prova que está no Google Formulários.

Veja, no vídeo abaixo, como fazer a configuração:

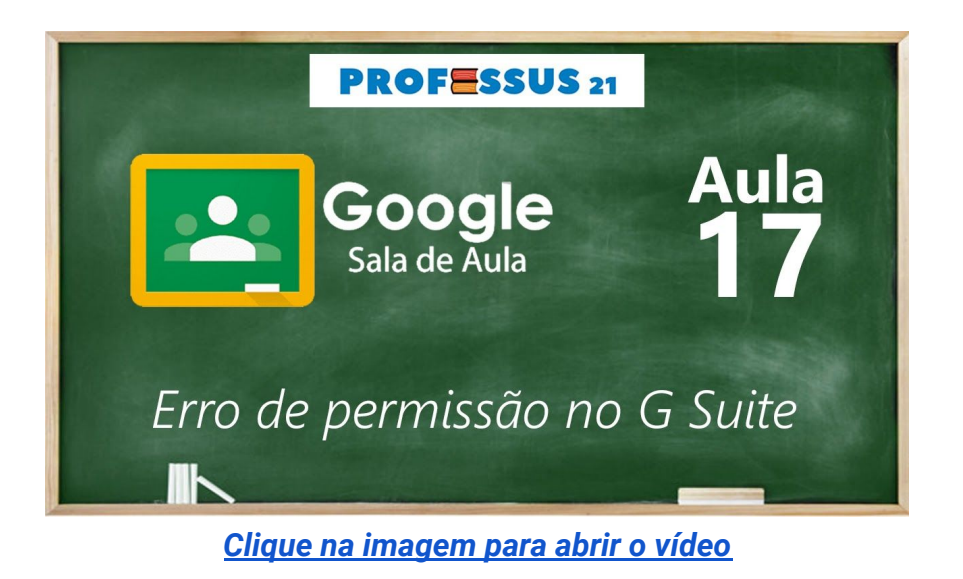

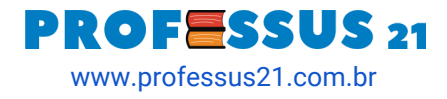

#### Como gravar aulas com o Google Meet?

O Google Meet permite que o professor grave suas aulas e essas ficam salvas no Google Drive. Dessa forma, basta criar uma Atividade do tipo Material no Google Classroom e compartilhar para seus alunos.

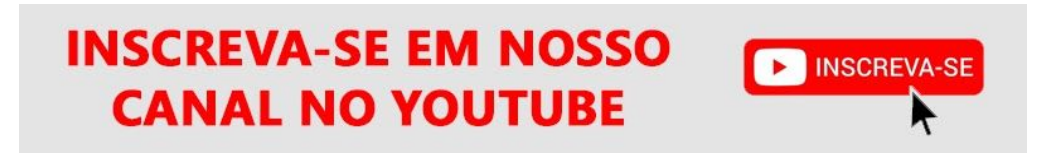

Veja, no vídeo abaixo, como fazer a configuração:

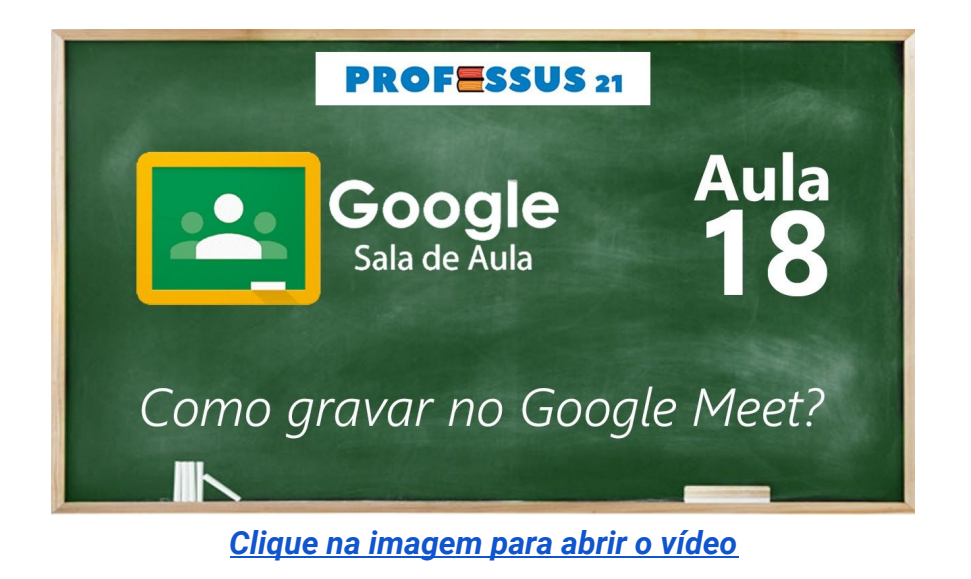

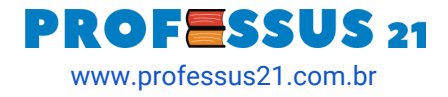

### Como reutilizar atividades em outras turmas?

Aprenda como reutilizar uma atividade em outras turmas no Google Classroom. Dessa maneira, quando o professor ministrar o mesmo curso para outra turma não terá de fazer tudo de novo. Basta copiar o conteúdo já ministrado e publicado.

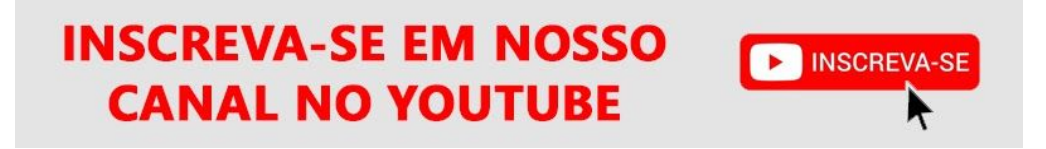

Veja, no vídeo abaixo, como fazer a configuração:

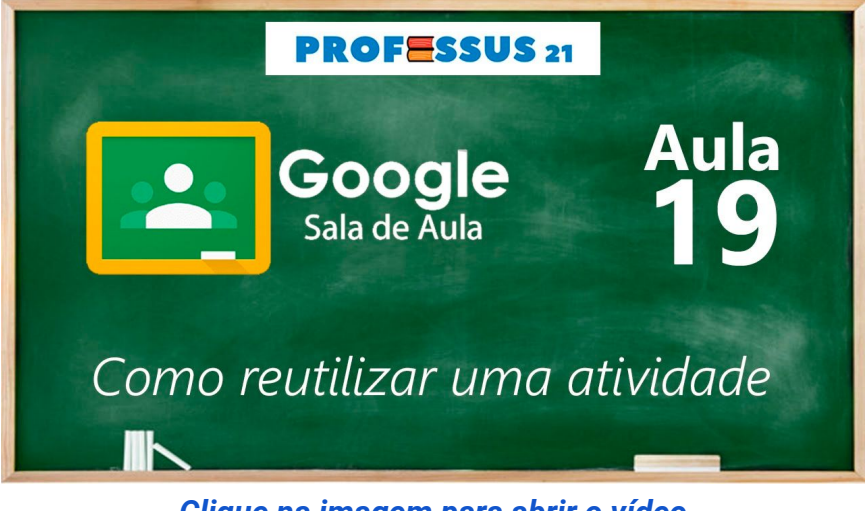

<u>Clique na imagem para abrir o vídeo</u>

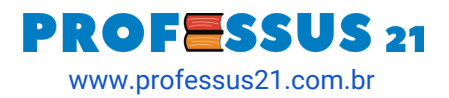

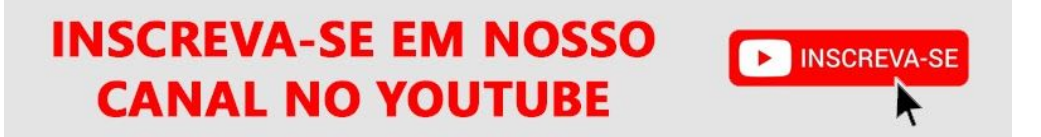

## Obrigado por baixar nosso e-book sobre o Google Classroom

Envie para seus amigos pelo WhatsApp clicando aqui.

#### PROFESSUS 21

Somos uma plataforma criada para compartilhar inspirações conhecimentos е recursos, para professores е aestores educacionais. Como professores, sabemos que as melhores ideias e abordagens sobre o processo de **ensino** e aprendizagem surgem de experiências de ensinar e de se conectar com os alunos.

Siga nossos perfis nas redes sociais e receba conteúdo gratuito de qualidade sempre.

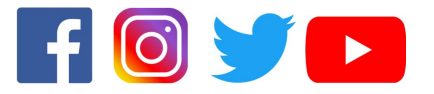

Entre para <u>nossa lista</u> e receba conteúdos exclusivos em seu e-mail. Não enviaremos spam. Juramos!